# **Generating Reports**

## **Exporting Reports**

Traffic Statistics can be exported to a PDF file in a form of report that can be printed and presented to third parties.

To generate traffic statistics report, click **Report > Export** in the upper right corner of the Main Panel while in Top N mode.

| Internet traffic - Top Hosts                                                                                                    |                                                                                                    |                                                                                                    |                                                                                                    |                                                                                                    |                                                                                                    |                                                                                                    |
|----------------------------------------------------------------------------------------------------|----------------------------------------------------------------------------------------------------|----------------------------------------------------------------------------------------------------|----------------------------------------------------------------------------------------------------|----------------------------------------------------------------------------------------------------|----------------------------------------------------------------------------------------------------|----------------------------------------------------------------------------------------------------|
|                                                                                                    | Internet traffic (Local network <>> I                                                                                                    | nternet), +Out/                                                                                                    | -In (Src) [bits/s]                                                                                                    |                                                                                                    |                                                                                                    |                                                                                                    |
|                                                                                                    | ······                                                                                                    |                                                                                                    |                                                                                                    | -                                                                                                    |                                                                                                    |                                                                                                    |
| -11 M                                                                                                    |                                                                                                    |                                                                                                    |                                                                                                    |                                                                                                    |                                                                                                    |                                                                                                    |
| -28 M                                                                                                    |                                                                                                    |                                                                                                    |                                                                                                    | <b>v</b>                                                                                                    |                                                                                                    |                                                                                                    |
| -38 M                                                                                                    |                                                                                                    |                                                                                                    |                                                                                                    |                                                                                                    |                                                                                                    |                                                                                                    |
| -11.14                                                                                                    |                                                                                                    |                                                                                                    |                                                                                                    |                                                                                                    |                                                                                                    |                                                                                                    |
| -11.0                                                                                                    |                                                                                                    |                                                                                                    |                                                                                                    |                                                                                                    |                                                                                                    |                                                                                                    |
| 4.4                                                                                                    |                                                                                                    |                                                                                                    |                                                                                                    |                                                                                                    |                                                                                                    |                                                                                                    |
|                                                                                                    |                                                                                                    |                                                                                                    |                                                                                                    |                                                                                                    |                                                                                                    |                                                                                                    |
|                                                                                                    |                                                                                                    |                                                                                                    |                                                                                                    |                                                                                                    |                                                                                                    |                                                                                                    |
|                                                                                                    |                                                                                                    |                                                                                                    |                                                                                                    |                                                                                                    |                                                                                                    |                                                                                                    |
| - OI M -                                                                                                    |                                                                                                    |                                                                                                    |                                                                                                    |                                                                                                    |                                                                                                    |                                                                                                    |
| 84/04, 02/00 84/04, 14:00 85/04, 02:00 85/04, 14:00 0                                                                                                    | 6/34,02.00 06/34,14.00 07/34,00                                                                                                    | 00 07/84                                                                                                    | 4.00 08/04, 02:00                                                                                                    | 08/04, 14:00                                                                                                    | 99/04, 82:00 99/04,                                                                                                    | 34.00                                                                                                    |
| 64/04/02/00 64/04/14/00 65/04/02/00 65/04/14/00 0                                                                                                    | 6/94,02.00 06/94,14.00 07/94,00                                                                                                    | 00 07/84,                                                                                                    | 14.00 08/04, 02:00                                                                                                    | 08/04, 34:00                                                                                                    | 99/04, 82:00 99/04                                                                                                    | 34.00                                                                                                    |
| 84,04,02,00 84,04,14,00 85,04,02,00 85,04,14,00 0                                                                                                    | 6/34, 02 00 06/34, 14 00 07/34, 00<br>Out (Src)                                                                                                    | 00 07/14                                                                                                    | 04.00 08/04, 02:00<br>In (Src)                                                                                                    | 08/04, 34.00                                                                                                    | 05/104, 82.00 05/104,<br>Total (Sr                                                                                                    | 34.00<br>(3                                                                                                    |
| 64/04/02/00 64/04/34/00 65/04/02/00 65/04/34/00 0<br>Hosts                                                                                                    | 6/54, 02.00 06/54, 14.00 07/54, 00<br>Out (Srd<br>Avg                                                                                                    | 00 07/14,<br>Max                                                                                                    | 04.00 08/04, 02.00<br>In (Src)<br>Avg                                                                                                    | 08/04, 54.00<br>Max<br>93.4 Mbas                                                                                                    | 0),104, 82.00 0),104<br>Total (Sr<br>Avg                                                                                                    | 54.00<br>(c)<br>Max                                                                                                    |
| 6400,6200 6400,1400 6506,6200 6509,1400 0<br>Hosts                                                                                                    | 6194,0200 06194,1400 07194,00<br>Out (Src)<br>Avg<br>0.0 bps (0.0 %)                                                                                                    | 00 07/84,<br>Max<br>0.0 bps                                                                                                    | a co oscar, so o<br>In (Src)<br>Avg<br>109.5 kbps (5.3 %)                                                                                                    | 08/04, 34:00<br>Max<br>82:4 Mbps                                                                                                    | 0);04, 82.00 0);04,<br>Total (Sr<br>Avg<br>109.5 kbps (4.6 %)<br>86.7 kbps (4.7 %)                                                                                                    | 34.00<br>()<br>82.4 Mbp                                                                                                    |
| सरवर्ते स्टब्स् सरवर्त्त स्टब्स् स्टब्स् स्टब्स् स्टब्स्<br>Hosts<br>                                                                                                    | 6(34, 62.00 06(34, 14.00 07(34, 62<br>04(34, 62.00 06(34, 14.00 07(34, 62<br>0.0 bps (20.05)<br>0.0 bps (20.05)<br>0.0 bps (20.05)                                                                                                    | 00 07/14,<br>Max<br>0.0 bps<br>0.0 bps                                                                                                    | a co otcos, az co<br>In (Src)<br>Avg<br>109.5 kbps (5.3 %)<br>85.7 kbps (4.2 %)<br>64.5 kbmr (7.1 %)                                                                                                    | 08(04, 34.00<br>Max<br>82.4 Mbps<br>201.0 kbps<br>5.5 Mbox                                                                                         | 9)/04.82.00 9)/04.<br>Total (Sr<br>Avg<br>109.5 kbps (4.6%)<br>86.7 kbps (2.7%)<br>64.5 kbps (7.7%)                                                                                                    | 34:00<br><b>Max</b><br>82.4 Mbp<br>201.0 kbp<br>5.5 Mbox                                                                                                    |
| ecol.eco ecol.ino contento e<br>Hosta<br>4.50<br>31.77<br>51.512                                                                                                    | 4.54, 02.00 04.54, 34.00 07.54, 0<br>Out (Sec)<br>4.99<br>0.0 bps (0.0%)<br>0.0 bps (0.0%)<br>0.0 bps (0.0%)                                                                                                    | 00 07/14,<br>Max<br>0.0 bps<br>0.0 bps<br>0.0 bps                                                                                         | In (Src)<br>Avg<br>109.5 kbps (5.3 %)<br>05.7 kbps (4.2 %)<br>64.5 kbps (3.1 %)<br>91.1 kbps (3.1 %)                                                                                                    | 82,06, 34.00<br>Max<br>82,4 Mbps<br>201.0 kbps<br>5.5 Mbps<br>21.0 Mber                                                                            | 9904,8200 9904<br>Total (Sr<br>Ang<br>109,5 kbps (4.6 %)<br>86.7 kbps (2.7 %)<br>64.5 kbps (2.7 %)<br>69.1 kbps (7.5 %)                                                                                                    | 34:00<br><b>Max</b><br>82.4 Mbp<br>201.0 kbp<br>5.5 Mbps<br>21.0 Mbp                                                                                                    |
| Accol, tecore excert, is an escand, tecore escand, is an escand, tecore escand, is an escand, tecore escand, tecore escand, te | 4034,0200 0434,1400 0734,03<br>Out (Src)<br>Avg<br>0.0 bps (0,0 %)<br>0.0 bps (0,0 %)<br>0.0 bps (0,0 %)<br>0.0 bps (0,0 %)<br>0.0 bps (0,0 %)                                                                                                    | 00 07/14<br>Max<br>0.0 bps<br>0.0 bps<br>0.0 bps<br>0.0 bps<br>0.0 bps                                                                    | 100 09(16, 02/00<br>In (Src)<br>Avg<br>100,5 kbps (5,3 %)<br>06,7 kbps (2,8 %)<br>92,1 kbps (2,8 %)<br>92,1 kbps (2,8 %)                                                                                                    | 08/06, 34:00<br>Max<br>82:4 Mbps<br>201:0 kbps<br>5:5 Mbps<br>31:0 Mbps<br>4:4 Mhm                                                                 | 95,04,82,08 95,04<br>Total (Sr<br>Ang<br>109,5 kbps (4,6 %)<br>86,7 kbps (2,7 %)<br>64,5 kbps (2,7 %)<br>59,1 kbps (2,5 %)<br>57,2 kbps (2,4 %)                                                                                                    | x 00<br>x 0<br>Max<br>82.4 Mbp<br>201.0 kbp<br>5.5 Mbps<br>31.0 Mbp<br>4.4 Mbps                                                                                                    |
| 4.56 (200) 4.50 (110) 1.50 (200) (110) 1.50 (110) 1.50  | 4134,000 04134,140 0714,00 0714,00000,0000,0000,0000,0000,0000,0000                                                                                                    | 00 07/14<br>Max<br>0.0 bps<br>0.0 bps<br>0.0 bps<br>0.0 bps<br>0.0 bps<br>0.0 bps                                                         | In (Src)<br>Avg<br>109.5 kbps (5.3 %)<br>66.7 kbps (4.2 %)<br>64.5 kbps (2.8 %)<br>99.1 kbps (2.8 %)<br>57.7 kbps (2.8 %)                                                                                                    | 98/06, 34:09<br>Max<br>82:4 Mbps<br>201:0 kbps<br>5:5 Mbps<br>31:0 Mbps<br>4:4 Mbps<br>4:50 Lbbs                                                   | 9);04, 82:00 9);04,<br>Total (Sr<br>Avg<br>109,5 kbps (4.6 %)<br>86.7 kbps (3.7 %)<br>64.5 kbps (2.7 %)<br>59.1 kbps (2.5 %)<br>57.7 kbps (2.4 %)<br>57.7 kbps (2.3 %)                                                                                                    | x 00<br>x 00<br>x |
| 1444 629 1449 1459 1459 1459 1459 1459 1459 145                                                                                                    | 4,54,000 04,54,140 07,94,0<br>Out (Sec<br>Asy<br>0,519,5,8,0%)<br>0,519,5,8,0%<br>0,519,5,8,0%<br>0,519,5,8,0%<br>0,519,5,8,0%<br>0,519,5,8,0%<br>0,519,5,8,0%<br>0,519,5,8,0%<br>0,519,5,8,0%<br>0,519,5,8,0%<br>0,519,5,8,0%<br>0,519,5,8,0%<br>0,519,5,0%<br>0,519,5,0% 0,519,5,0%<br>0,519,5,0% 0,519,5,0% | 00 07/14,<br>Max<br>0.0 bps<br>0.0 bps<br>0.0 bps<br>0.0 bps<br>0.0 bps<br>0.0 bps<br>0.0 bps                                             | In (Src)         Nrg           100.5 kbps (5.3 k)         64.5 kbps (2.4 k)           64.5 kbps (2.4 k)         64.5 kbps (2.4 k)           57.7 kbps (2.8 k)         57.7 kbps (2.6 k)           51.5 kbps (2.5 k)         51.5 kbps (2.5 k)                                                                                                    | 00/06, 3400<br>Max<br>82.4 Mbps<br>201.0 Mbps<br>5.5 Mbps<br>31.0 Mbps<br>4.4 Mbps<br>459.1 Mbps<br>6.9 Mbps                                       | 99104.8200 99104.<br>Total (Sr<br>Avg<br>109.5 kbps (4.6 %)<br>86.7 kbps (3.7 %)<br>64.5 kbps (2.7 %)<br>59.1 kbps (2.5 %)<br>57.7 kbps (2.4 %)<br>55.0 kbps (2.3 %)<br>51.5 kbps (2.7 %)                                                                                                    | x) Max<br>82.4 Mbp<br>201.0 Mbp<br>5.5 Mbpi<br>31.0 Mbp<br>4.4 Mbpi<br>459.1 Mbp                                                                                                    |
| A 10 K 10 W 10 K 10 K 10 K 10 W 10 K 10 K                                                                                                    | κιρά, (200)         οκιρά, (400)         Οτη Κ, 600           Ού (500)         Ού (500)           Ο Ο Βρα (9) Ο Ν)         Ο Ο Βρα (9) Ο Ν)           Ο Ο Βρα (9) Ο Ν)         Ο Ο Βρα (9) Ο Ν)           Ο Ο Βρα (9) Ο Ν)         Ο Ο Βρα (9) Ο Ν)           Ο Ο Βρα (9) Ο Ν)         Ο Ο Βρα (9) Ο Ν)           Ο Ο Βρα (9) Ο Ν)         Ο Ο Βρα (9) Ο Ν)           Ο Ο Βρα (9) Ο Ν)         Ο Ο Βρα (9) Ο Ν)           Ο Ο Βρα (9) Ο Ν)         Ο Ο Βρα (9) Ο Ν)                                                                                                    | 00 07/14,<br>Max<br>0.0 bps<br>0.0 bps<br>0.0 bps<br>0.0 bps<br>0.0 bps<br>0.0 bps<br>0.0 bps<br>0.0 bps                                  | In (Src)           In (Src)           Avg           109.5 kbps (5.3 k)           B.7 kbps (5.3 k)           64.5 kbps (2.4 k)           64.5 kbps (2.4 k)           51.7 kbps (2.5 k)           51.5 kbps (2.5 k)           51.5 kbps (2.5 k)           51.5 kbps (2.5 k)           51.5 kbps (2.5 k)                                                                                                    | 00/06, 3400<br>Max<br>82.4 Mbps<br>201.0 Mbps<br>5.5 Mbps<br>31.0 Mbps<br>4.4 Mbps<br>459.1 Mbps<br>5.9 Mbps<br>228.6 Mbps                         | Physics, 82:00         Physics, 82:00           Totalal (Sir           Ang         100.5 Kbbss (4.6 %)           0.6 X Kbbss (4.6 %)         0.6 X Kbbss (2.7 %)           0.5 X Kbbss (2.5 %)         52.7 Kbbss (2.4 %)           55.5 Kbbss (2.4 %)         55.5 Kbbss (2.2 %)           51.5 Kbbss (2.2 %)         51.5 Kbbss (2.2 %)                                                                                                    | x00<br>(c)<br>82.4 Mbp<br>201.0 kbp<br>5.5 Mbps<br>31.0 Mbp<br>4.4 Mbps<br>6.9 Mbps<br>208.5 Mbps                                                                                                    |
| NAN 400 KARL 100 KARL 100 KARL | 4014 (2020) 60(24) (2020) 70714 (2020) 70714                                                                                                    | 00 07/14,<br>Max<br>0.0 bps<br>0.0 bps<br>0.0 bps<br>0.0 bps<br>0.0 bps<br>0.0 bps<br>0.0 bps                                             | Int (Sec)         op(ris, 52 cd)           Int (Sec)         Arg           105.5 klops (3.5 kl)         B.5.7 klops (4.2 kl)           6.6.5 klops (1.4 kl)         50.7 klops (4.2 kl)           6.5.5 klops (2.5 kl)         57.7 klops (2.5 kl)           55.5 klops (2.5 kl)         51.5 klops (2.5 kl)           4.2.9 klops (1.5 kl)         50.2 klops (1.5 kl)                                                                                                    | 88/06, 34:00<br>Max<br>82.4 Mbps<br>201.0 kbps<br>31.0 Mbps<br>31.0 Mbps<br>4.4 Mbps<br>459.1 kbps<br>6:9 Mbps<br>228.5 kbps<br>158 Mbps           | Option, 82.00         Option, 82.00           Total (Sr           Areg         A.           109.5 kBops (2, 4%)         86.7 kBops (2, 4%)           64.5 kBops (2, 4%)         99.1 kBops (2, 4%)           97.7 kBops (2, 2%)         95.5 kBops (2, 2%)           95.5 kBops (2, 2%)         94.9 kBops (1, 5%)                                                                                                    | 31.00<br>(c)<br>201.0 kbp<br>201.0 kbp<br>31.0 Mbp<br>4.4 Mbps<br>4.5 Mbps<br>6.9 Mbps<br>228.5 kbp<br>228.5 kbp                                                                                                    |
| Name         Radie         Radie State         Radie State         Radie State           Image: State State                                                                                      | ALIA (2020) ALIAN STITU (2020)<br>Oracle (2020)<br>Oracle (2020)<br>Orac                                                           | 00 07184,<br>Max<br>0.0 bps<br>0.0 bps<br>0.0 bps<br>0.0 bps<br>0.0 bps<br>0.0 bps<br>0.0 bps<br>0.0 bps<br>0.0 bps                       | Interface         Option & 20 cm           Int (Sinc)         Avag           Int (Sinc)         Bio T Maps (4.2 %)           Int (Sinc)         Bio T Maps (4.2 %)           Int (Sinc)         Sinc)           Int (Sinc)         Sinc)           Int (Sinc)         Si                                                                                                    | 00(101, 3400<br>Max<br>82,4 Mbps<br>201,0 kbps<br>55 Mbps<br>31,0 Mbps<br>44 Mbps<br>459,1 kbps<br>69 Mbps<br>228,5 kbps<br>158 Mbps<br>32,8 Mbps  | 99,94,92.00 99,94<br>Total (Sr<br>Agg<br>100,5 Maps (J. %)<br>64,5 Maps (J. %)<br>64,5 Maps (J. %)<br>95,1 Maps (J. %)<br>95,1 Maps (J. %)<br>95,5 Maps (J. %)<br>41,0 Maps (J. %)<br>42,0 Maps (J. %)<br>93,9 Maps (J. %)<br>93,9 Maps (J. %)                                                                                                    | 31.00<br>(c)<br>201.0 kbp<br>201.0 kbp<br>31.0 Mbp<br>4.4 Mbps<br>4.59.1 kbp<br>6.9 Mbps<br>228.5 kbp<br>15.8 Mbp                                                                                                    |
| NAN 400 NAL 100 NAL 10 | ADIA (2003) ADIA (1403) OTAL (20<br>ADIA (2004) ADIA (2004) ADIA (20                                                                                                    | 00 07/84,<br>Max<br>0.0 bps<br>0.0 bps<br>0.0 bps<br>0.0 bps<br>0.0 bps<br>0.0 bps<br>0.0 bps<br>0.0 bps<br>0.0 bps<br>0.0 bps<br>0.0 bps | Interference         Operating Sector           Interference         Interference           Interference         Interference </td <td>08(164, 34.08)<br/><b>Max</b><br/>82.4 Mbps<br/>201.0 kbps<br/>5.5 Mbps<br/>4.4 Mbps<br/>4.59, 1 kbps<br/>6.9 Mbps<br/>228.5 kbps<br/>15.8 Mbps<br/>2.2 Mbps</td> <td>Phyte, 82.00 Phyte, 82.00 Phyte</td> <td>31.00<br/>(c)<br/>201.0 kbp<br/>5.5 Mbps<br/>31.0 Mbp<br/>4.4 Mbps<br/>6.9 Mbps<br/>228.5 kbp<br/>15.8 Mbp<br/>2.2 Mbps</td> | 08(164, 34.08)<br><b>Max</b><br>82.4 Mbps<br>201.0 kbps<br>5.5 Mbps<br>4.4 Mbps<br>4.59, 1 kbps<br>6.9 Mbps<br>228.5 kbps<br>15.8 Mbps<br>2.2 Mbps | Phyte, 82.00 Phyte, 82.00 Phyte | 31.00<br>(c)<br>201.0 kbp<br>5.5 Mbps<br>31.0 Mbp<br>4.4 Mbps<br>6.9 Mbps<br>228.5 kbp<br>15.8 Mbp<br>2.2 Mbps                                                                                                    |

Figure above shows an example of a PDF report generated by NetFlow Analyzer. This report was generated by clicking Report while node Internet Traffic (Traffic Pattern) and tab option Host was selected.

## **Scheduling Email Reports**

#### Adding Email Reports

Desired PDF report can be scheduled for periodical delivery via email.

To schedule email report, select **Report > Schedule** in the upper right corner of the Main Panel while in TopN mode.

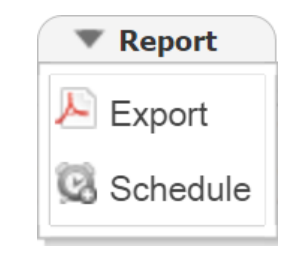

Here you are able to set report's:

- 1. Name that will be used in the further report management in the Settings
- 2. To third party recipients which will receive emails () Recipient does not have to be included as NetVizura user, practically meaning that any email address can be used)
- Frequency period when email will be delivered ( Email will be delivered on the 1st day of each period. For weekly reports, 1st day of the week depends the server local time configuration).
- 4. Message text that will show in the body of the email.

| lame:       | Anchorage                                                     |
|-------------|---------------------------------------------------------------|
| From:       | netvizura@nightwatch.com                                      |
| To:         | jon.snow@nightwatch.com, ghost@gmail.com                      |
| Frequency:  | Monthly 🔻                                                     |
| Subject:    | Netvizura Monthly Report: Alaska Core::Anchorage              |
| Attachment: | Alaska Core-Anchorage - Top Conversationspdf                  |
| Message:    | Dear Jon,                                                     |
|             | please find monthly report of top conversations in Anchorage. |

### Managing Email Reports

Existing reports are further managed in blocked URL >Settings > NetFlow Settings > Reports where scheduled reports can be edited, removed or cloned.

To edit an existing report:

- Select pen icon (
   You are able to modify the following report's:

   a. Report Name
  - - b. To recipients

    - d. Scope () Only same-level nodes are possible to change for the same report. All other report options, such as Throughput, bits, In/Out etc. are unchangeable)
    - e. Subject of the message
    - f. Message body
- 3. Click Save

To remove a report, select minus icon (

To clone a report, select copy icon (()), and follow modification steps similar to report editing.